## How to Post on Mkoalistings website

Log in to your account on mkoalistings website Your dashboard window will appear on your screen. Under Dashboard left side click 'catalogue' Click 'add catalogue item' The window below will appear on your screen.

Input your product details

| MKOA LISTIN       |      |                                                   |             | <ul> <li>mkachitege</li> </ul> |
|-------------------|------|---------------------------------------------------|-------------|--------------------------------|
| B Dashboard       |      | Pointe Cotelen in term                            |             |                                |
| Lines.            | - 24 |                                                   |             |                                |
| il roles          | 1    | Constant of the product decard hereby and address |             |                                |
|                   |      | HEM HILE                                          | DESCRIPTION |                                |
| E Cititigoo       |      | tem itte.                                         | Description |                                |
| Allore            |      | IN ALL THE                                        |             |                                |
| And Criticipie In | -    | disecture the                                     |             |                                |
| 0 Tilling         | - 24 | SUB CATEGORY                                      | ITEM STATUS |                                |
|                   |      | Woman shoan -                                     | Displayed   |                                |
|                   |      | циянтту                                           | PRCS        |                                |
|                   |      | Quintly.                                          | Phila       |                                |
| Trail.            |      | Transferration (Contraction)                      |             |                                |
|                   |      |                                                   |             |                                |

After posting details of the item that you want to post click the create item button. The dashboard window will appear with the posting you just created.

## On the dashboard window click 'catalogue'

Click 'all items'

| MKOA LISTINGS      |    | =         |                          |                      |                    |                 |              | ቢ "    | koolistings 🛛 🕁 |
|--------------------|----|-----------|--------------------------|----------------------|--------------------|-----------------|--------------|--------|-----------------|
| n Dashboard        |    |           |                          |                      |                    |                 |              |        |                 |
| 📽 Users            | ж  | B         | ALL ITEMS<br>87          |                      | ACTIVE ITEMS<br>87 | x               | NACTIVI<br>) | TEMS   |                 |
| Rolos              | 8  |           |                          |                      |                    |                 |              |        |                 |
| III Catalogue      | e. | Catalogue | e Items                  |                      |                    |                 |              |        | Add Item        |
| All Items          |    | Title     | Description              |                      |                    | Creater         | l            | Status | Actions         |
| Add Catalogue Item |    |           |                          |                      |                    | -1              |              |        |                 |
| Ø Billing          | ÷  | Laptop    | HP elitebook core i7 Lap | top, 500gb contact J | ane @ 0715418884   | kenned<br>kamau | / 29         | Active |                 |

The above window will appear with the item that you created. Click the blue button on your right under the actions button.

|                          |     |                                                                | E microfiticar                                                        |
|--------------------------|-----|----------------------------------------------------------------|-----------------------------------------------------------------------|
| MKOA LISTINGS            |     | =                                                              | Thomas ga                                                             |
| Dashboard                |     | Edit Catalogue Item Status: ACTIVE (Not featured on Home Page) |                                                                       |
| Users                    | ж.  | птем тптье                                                     | *images are best at abave 700px by 700px and below IMB. Only 7 images |
| ] Roles                  | ×   | Laptop                                                         | max per item.<br>Upload item Photo                                    |
| Cotologue                |     | ITEM SUB TITLE                                                 | Chaose File No file chosen                                            |
| A real and a real second |     | laptop                                                         | Upload Rem Photo                                                      |
| All items                |     | DESCRIPTION                                                    |                                                                       |
| Add Catalogue Item       |     | HP elitebook core i7 Laptop, 500gb                             |                                                                       |
| Billing                  | <   | contact Jane (a) n vieweese                                    | (Allowed)                                                             |
|                          |     |                                                                |                                                                       |
|                          |     | SUB CATEGORY                                                   |                                                                       |
|                          |     | Laptop +                                                       |                                                                       |
|                          |     | QUANTITY                                                       |                                                                       |
| /                        | ds. | 1                                                              |                                                                       |
| 0 2 0                    | 9   | CTELA CTATUR                                                   |                                                                       |

- The window above appears and you can now start uploading images by clicking 'choose file' you can choose the file from your computer or phone.
- Click the blue 'upload photo' under the choose file option
- The image you uploaded will appear under the upload photo button.
- Repeat the 'choose file', 'upload photo' process for all the photos you want to upload.
- Click 'save' at the bottom of the page

Hooray, you have now created your first listing